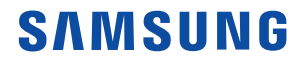

# Versiunea 1.04 V6/XV6 Manual de utilizare

Română

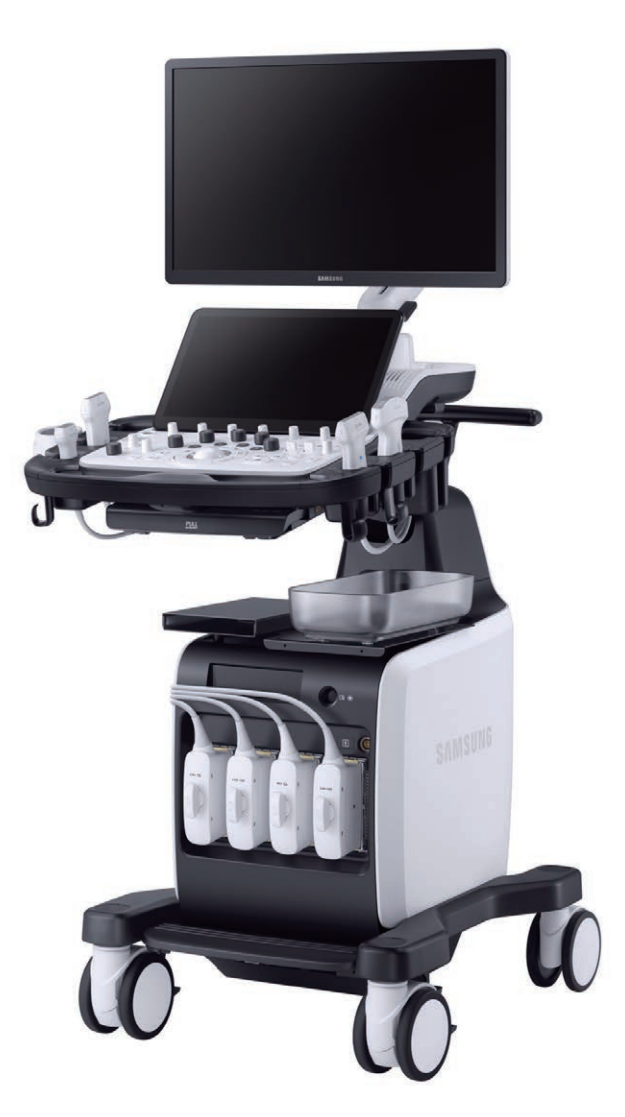

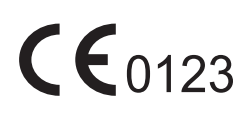

Copyright © 2023 By SAMSUNG MEDISON CO., LTD. All rights reserved.

## AutoCalc

Aceasta este o funcție acceptată în modul Spectral Doppler. Aceasta calculează automat anumite elemente, pe baza valorilor măsurate.

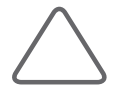

#### NOTĂ:

- Elementele specificate pentru fiecare aplicație apar pe ecran doar atunci când apăsați AutoCalc în modul Spectral Doppler.
- A fost adăugat pulsul; valoarea pulsului va fi afişată după verificarea acestuia și trasarea AutoCalc.

| 1.000 |             |                                                                                                    |          |        | 2023-04-21  |
|-------|-------------|----------------------------------------------------------------------------------------------------|----------|--------|-------------|
| Setup |             |                                                                                                    |          |        | 06:52:53 AM |
| ٥     |             | General Menu Application Application Options                                                        | AutoCalc | Tables |             |
|       |             |                                                                                                    |          |        |             |
| had   | Measurement | AutoCalc. Setting                                                                                   |          |        |             |
| B     |             | C End Diastolic Velocity                                                                            |          |        |             |
| Т     |             | Min Diastolic Velocity           Image: Window Control           Image: Time Averaged Peak Velocity |          |        |             |
| (22)  | BodyMarker  | Cime Averaged Mean Velocity                                                                         |          |        |             |
| 20    |             | ✓ Pulsatility Index ✓ Resistive Index                                                               |          |        |             |
| a     |             | Systole/Diastole Ratio                                                                              |          |        |             |
|       |             | Max Pressure Gradient                                                                               |          |        |             |
| 9     |             | Mean Pressure Gradient<br>Velocity Time Integral<br>Peak A<br>Heart rate<br>Volume Flow(D)          |          |        |             |
|       |             |                                                                                                    |          |        |             |
|       | Evit        |                                                                                                    |          |        |             |
|       |             |                                                                                                    |          |        |             |

[Figura 3.17 Setup (Configurare) – Measurement (Măsurare) – AutoCalc (Calcul automat)]

## AutoCalc. Setting (Setare)

Stabiliți elementele care vor fi calculate automat.

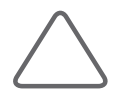

**NOTĂ:** Dacă valorile Peak Systolic Velocity (Velocitate sistolică de vârf) și End Diastolic Velocity (Velocitate diastolică de vârf) sunt 0, pe ecran nu vor fi afișate rezultate numerice pentru niciun element.

## :: Sondele și aplicațiile

Apăsați **Probe** (Sondă) pentru a selecta/schimba sonda sau aplicația curentă sau a edita setările sondei.

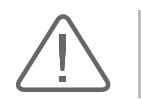

**ATENȚIE:** Consultați capitolul "Sondele" din acest manual de utilizare pentru mai multe informații privind sondele, aplicațiile și presetările acceptate de produs.

## Default Preset (Presetare implicită)

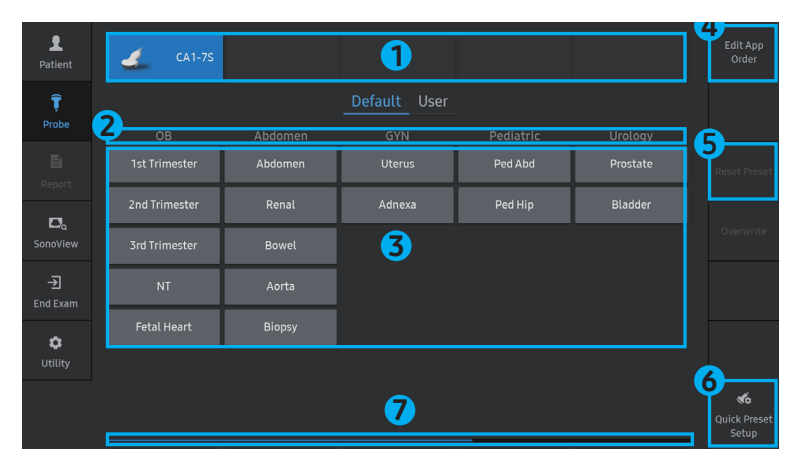

[Figura 5.2 Probe Selection (Selectare sondă) – Ecranul tactil]

- 1 Lista sondelor
- 2 Application List (Listă aplicații)
- 8 Fila Preset (Presetări)
- 4 Edit App. Order (Editare ordine aplicații): Puteți schimba ordinea aplicațiilor.
- 6 Reset Preset (Resetare presetare): Acesta va fi activat când o presetare a fost modificată, iar butonul va reseta toate presetările.
- Configurare presetare rapidă: Executați funcția Quick Preset Edit (Editare presetare rapidă). Pentru a crea un buton, selectați presetarea dorită, apoi apăsați pe +. Pentru a șterge un buton, apăsați pe X.
- Derulare: Este posibilă când pagina poate fi extinsă.

## Utilizarea de bază

## F Gain (Amplificare)

Reglează setările luminozitatea pentru modul de funcționare respectiv.

## **Focus**

Reglează focalizarea unei imagini.

## Depth (Adâncime)

Reglează adâncimea de scanare a imaginii. Intervalul variază în funcție de tipul sondei utilizate.

## **Transfocarea**

Se aplică diferite metode de transfocare, după cum urmează:

| Transfocare | Această funcție este utilizată pentru a mări imaginea afișată pe ecran.                                                                                                    |  |  |  |
|-------------|----------------------------------------------------------------------------------------------------|--|--|--|
| citire      | 1. Rotiți butonul rotativ <b>Zoom</b> (Transfocare) la stânga sau la dreapta.                                                                                                    |  |  |  |
|             | <ol> <li>Utilizați trackball-ul pentru a deplasa caseta de transfocare. Puteți, de<br/>asemenea, regla poziția casetei de transfocare pe imagine folosind caseta<br/>de navigare pentru transfocare din partea stângă a ecranului.</li> </ol> |  |  |  |
|             | <ol> <li>Studiați imaginea mărită. Rotirea butonului în sensul acelor de ceasornic<br/>mărește imaginea.</li> </ol>                                                                                                    |  |  |  |
| Write Zoom  | Această funcție permite mărirea și scanarea unei imagini în timp real.                                                                                                    |  |  |  |
|             | 1. Apăsați <b>Zoom</b> (Transfocare). Pe ecran apare caseta de transfocare la scriere.                                                                                                    |  |  |  |
|             | <ol> <li>Deplasați și redimensionați caseta de transfocare folosind butonul Change<br/>(Schimbare).</li> </ol>                                                                                                    |  |  |  |
|             | <ol> <li>Atunci când apăsați butonul Set (Setare), se activează funcția de transfocare<br/>la scriere. Pentru a părăsi modul de transfocare, apăsați din nou Zoom<br/>(Transfocare).</li> </ol>                                               |  |  |  |

## S-Shearwave Imaging<sup>™</sup>

S-Shearwave Imaging™ permite evaluarea neinvazivă a rigidității țesuturilor/leziunilor în diferite aplicații, cum ar fi cele pentru sân și ficat. Elastograma codificată cromatic, măsurările cantitative, opțiunea de afișare dublă sau unică și funcțiile ROI selectabile de utilizator sunt utile în special pentru diagnosticul precis al bolilor de sân și ficat.

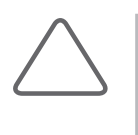

#### NOTĂ:

- S-Shearwave Imaging<sup>™</sup> este o caracteristică opțională a acestui produs.
- Funcția este disponibilă numai pentru anumite sonde. Pentru mai multe informații, consultați secțiunea "Lista sondelor" din capitolul "Sondele".

#### ■ Activarea și dezactivarea modului S-Shearwave Imaging™

Apăsați **S-Shearwave Imaging™**. Apăsați **Exit** (Ieșire) pentru a închide S-Shearwave Imaging™.

#### ■ Condiții pentru executarea funcției S-Shearwave Imaging™

Mod de funcționare: 2D

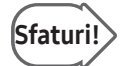

#### Recomandări pentru executarea procedurii S-Shearwave Imaging™

Deoarece calitatea imaginii se va deteriora dacă suprafața de contact a sondei pierde contactul cu suprafața de scanare, suprafețele de contact ale sondei trebuie să fie complet lipite de obiectul măsurat.

#### ■ Obținerea de imagini cu S-Shearwave Imaging™

- 1. După verificarea sondei și aplicației, inițiați scanarea.
- 2. După ce obțineți imaginea dorită, apăsați pe S-Shearwave Imaging™.
- Deplasați cursorul în poziția de măsurare a regiunii de interes dorite folosind trackballul.

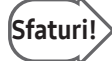

#### Obținerea unor imagini mai precise ale ficatului

- Scanați spațiul dintre două coaste. (Este recomandat lobul drept al ficatului.)
- Solicitați pacientului să respire uniform și stabil înainte de a își ține respirația. (A se evita respirația profundă.)
- Poziționați caseta regiunii de interes pe leziunea suspectată, fără a acoperi vasele.
- Regiunea de interes trebuie poziționată la cel puțin 1,5 cm sub capsula ficatului.

## Mod ElastoScan+™

ElastoScan+™ este o tehnică de diagnosticare ecografică care observă transformarea solicitării țesuturilor de către forțele interne sau externe și convertește rigiditatea relativă într-o imagine color.

Este furnizată, de asemenea, o imagine în modul 2D pentru verificarea poziției regiunii de interes.

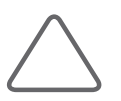

#### NOTĂ:

- ▶ ElastoScan+™ este o caracteristică opțională a acestui produs.
- Funcția este disponibilă numai pentru anumite sonde. Pentru mai multe informații, consultați secțiunea "Lista sondelor" din capitolul "Sondele".
- Această funcție nu este disponibilă în modul E.
  - Angle (Unghi), View Area (Zonă vizualizare), ECG, Histogramă

#### ■ ElastoScan+™

O elastogramă arată reprezentarea imagistică a elasticității unui obiect, determinată prin imagini ecografice continue. Tehnica prin care elasticitatea unui obiect este determinată și convertită în imagini poartă numele de ElastoScan+™. ElastoScan+™ vizualizează prezența maselor solide sau a rigidității în cadrul țesuturilor, ca imagine.

Este deja un lucru binecunoscut faptul că leziunile precum tumorile diferă de țesutul sănătos în ceea ce privește rigiditatea. Până acum, examinarea avea loc prin palpare, însă această metodă are anumite limitări care țin de adâncime.

#### Modul E dublu

În acest mod, elastograma și imaginea 2D sunt afișate concomitent pe ecran. Puteți selecta această opțiune prin apăsarea butonului **Dual Live** (Dublu în direct). Pentru a facilita comparațiile, imaginea 2D este afișată în stânga, iar imaginea E – în dreapta.

#### Modul E unic

În modul E unic, pe ecran este afișată numai imaginea E. Puteți selecta această opțiune prin apăsarea butonului **Dual Live** (Dublu în direct).

| Element                                                                         | Туре       | Metodă          | Ecuație                       |
|---------------------------------------------------------------------------------|------------|-----------------|-------------------------------|
| PS (Peak Systolic Velocity – velocitate<br>sistolică de vârf)                   | Velocity   | cm/s sau<br>m/s |                               |
| ED (End Diastolic Velocity – velocitate<br>diastolică finală)                   | Velocitate | cm/s sau<br>m/s |                               |
| MD (Minimum Diastolic Velocity –<br>velocitate diastolică minimă)               | Velocitate | cm/s sau<br>m/s |                               |
| PI (Pulsatility Index – indice de<br>pulsație)                                  | Calcul     | Raport          | (PS-ED)/TAMAX                 |
| RI (indice de rezistivitate)                                                    | Calcul     | Raport          | (PS-ED)/PS sau (PS-MD)/<br>PS |
| PS/ED (raportul dintre PS și ED)                                                | Calcul     | Raport          | PS/ED                         |
| ED/PS (raportul dintre ED și PS)                                                | Calcul     | Raport          | ED/PS                         |
| TAMAX (velocitate maximă pe media de timp)                                      | Velocitate | cm/s sau<br>m/s |                               |
| TAMEAN (Time Average Mean Velocity<br>– velocitate mediană pe media de<br>timp) | Velocitate | cm/s sau<br>m/s |                               |

#### 4. Pe ecran apar rezultatele măsurătorilor pentru elementul selectat.

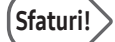

#### Efectuarea măsurătorilor prin intermediul funcției AutoCalc. (Calcul automat)

- Puteți utiliza metoda AutoCalc. (Calcul automat) pentru a efectua măsurători ale elementelor predeterminate.
- Pentru informații suplimentare privind selectarea elementelor de măsurare, consultați AutoCalc. (Calcul automat) din capitolul "Utilitarele".